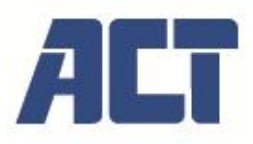

AC7852 HDMI over IP Extender Set, up to 150 meters

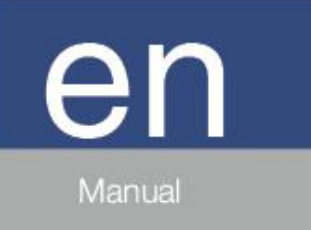

www.act-connectivity.com

# AC7852 | HDMI over IP Extender Set, up to 150 meters Table of contents

| 1.0 Introduction                           | 3 |
|--------------------------------------------|---|
| 1.1 Features                               | 3 |
| 1.2 Package Contents                       | 3 |
| 2.0 Specifications                         | 4 |
| 3.0 Operation Controls and Functions       | 5 |
| 3.1 Transmitter Panel                      | 5 |
| 3.2 Receiver Panel                         | ô |
| 4.0 Setup Examples                         | 7 |
| 5.0 Setup and Connect                      | 8 |
| 6.0 Receiver Setup                         | 9 |
| 6.1 Status Screen                          | Э |
| 6.2 Video1                                 | С |
| 6.3 Network1                               | С |
| 6.4 Update1                                | 1 |
| 7.0 Transmitter Setup1                     | 2 |
| 7.1 Status Screen1                         | 2 |
| 7.2 Video1                                 | 3 |
| 7.3 Network                                | 3 |
| 7.4 Update1                                | 4 |
| 8.0 VLC media player instructions1         | 5 |
| 9.0 IR Blaster and IR Receiver connection1 | 6 |
|                                            | ô |
| 10.0 Service and support                   | 7 |
| 11.0 Warning and points of attention       | 7 |
| 12.0 Warranty conditions1                  | B |

## **1.0 Introduction**

The AC7852 is a HDMI extender over IP extension kit. It can extend a low latency HDMI signal 1920x1200@60Hz over 150m with IR support. It can be used to distribute one HDMI signal to multiple receivers by using a L3 network switch with IGMP and DHCP support. The H.265 encoding ensures a low-bandwidth and high quality signal distribution. The AC7852 can widely be used in multi-media rooms, conference rooms, schools, control rooms or any other situation where you would like to extend and distribute a HDMI video signal.

### **1.1 Features**

- HDMI 1.3 and HDCP 1.4 compliant
- Support 6.75Gbps video bandwidth
- Maximum resolution 1920x1200@60Hz, ratio 16:10, EDID, 4:4:4, video encoding H.264 / H.265
- Additional HDMI output on transmitter for connecting a local display (local loop out)
- Extend your HDMI signal via CATx over a distance up to 150 m
- Multipoint extension via Gigabit, layer 3 managed network switch with support of IGMP snooping and Multicast Support oneway IR control signal transmission

#### **1.2 Package Contents**

The following parts need to be present in the packing:

1 × HDMI over IP Extender (transmitter)

- 1 × HDMI over IP Extender (receiver)
- 1 x IR Blaster cable (1.5 meters)
- 1x 20~60KHz IR Receiver cable (1.5 meters)
- 4 x Mounting Brackets including screws
- 2x 5V/1A Power Adapters

# 2.0 Specifications

| Technical                         |                                                                                                    |  |  |
|-----------------------------------|----------------------------------------------------------------------------------------------------|--|--|
| HDMI Compliance                   | HDMI 1.3                                                                                                    |  |  |
| HDCP Compliance                   | HDCP 1.4                                                                                                    |  |  |
| Video Bandwidth                   | 6.75Gbps                                                                                                    |  |  |
| Video Resolution                  | 640x480@60Hz~1920x1200@60Hz                                                                                               |  |  |
| HDMI Audio Formats                | LPCM 2.0CH, 32KHz, 44.1KHz, 48KHz                                                                                         |  |  |
| IR Frequency                      | 20Hz ~ 60KHz                                                                                                    |  |  |
| Compression<br>Technology         | H.264 / H.265                                                                                                    |  |  |
| Mandatory for switcher<br>/Router | <b>Gigabit</b> , layer 3 managed network switch with support of IGMP snooping and Multicast                               |  |  |
| Color Space                       | RGB, YCbCr 4:4:4, YCbCr 4:2:2                                                                                             |  |  |
| Color Depth                       | 8-bit                                                                                                    |  |  |
| Connection                        |                                                                                                    |  |  |
| Transmitter                       | Input: 1×HDMI IN [Type A 19-pin female] Output: 1×HDMI OUT<br>[Type A 19-pin female]                                      |  |  |
| Transmitter                       | 1×CAT OUT [RJ45 connector] Control:1×IR OUT [3.5mm Stereo Mini-jack]                                                      |  |  |
| Receiver                          | Input: 1×CAT IN [RJ45 connector]<br>Output: 1×HDMI OUT [Type A 19-pin female] Control:1×IR IN<br>[3.5mm Stereo Mini-jack] |  |  |
| 1                                 |                                                                                                    |  |  |

4

| Mechanical            |                                               |
|-----------------------|-----------------------------------------------|
| Housing               | Metal Enclosure                               |
| Color                 | Black                                         |
| Dimensions            | 88mm (W) × 61.2mm (D) × 16.5mm (H)            |
| Weight                | Encoder: 160g, Decoder: 155g                  |
| Bower Supply          | Input: AC100 - 240V 50/60Hz, Output: DC 5V/1A |
|                       | (US/EU standard, CE/FCC/UL certified)         |
| Power Consumption     | Encoder: 2.55W, Decoder: 3.7W                 |
| Operation Temperature | -10°C ~ 50°C / 14°F ~ 122°F                   |
| Relative Humidity     | 20~90% RH (non-condensing)                    |

# **3.0 Operation Controls and Functions**

### **3.1 Transmitter Panel**

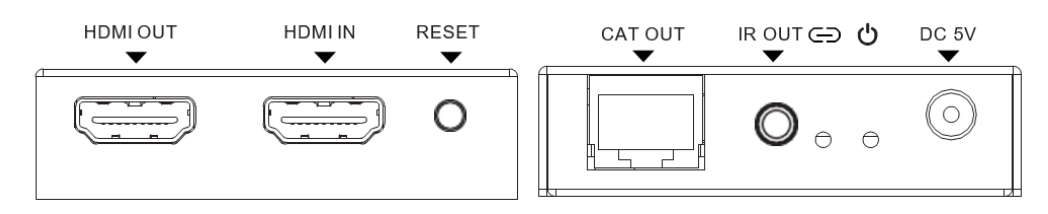

| Name         | Function Description                                                                                                    |
|--------------|----------------------------------------------------------------------------------------------------|
| HDMI OUT     | HDMI Loop out port for connecting an HDMI display device.                                                                                                    |
| HDMI IN      | HDMI source input port for connecting the HDMI source device.                                                                                                    |
| RESET button | Press and hold the button for 3 seconds to perform a reset.<br>The EDID will restore to default status: 1920*1080@60Hz.                                                                                          |
| CAT OUT      | The CAT OUT port is connected to the CAT IN port from the receiver or to a network switch. For best performance use <b>Gigabit</b> , layer 3 managed network switch with support of IGMP snooping and multicast. |
| IR OUT       | Connect to the IR blaster cable. The IR blaster signal is from IR IN on the Receiver.                                                                                                    |

## 3.2 Receiver Panel

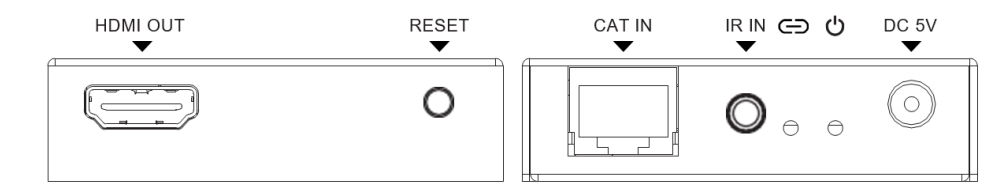

| Name      | Function Description                                                                                                    |
|-----------|----------------------------------------------------------------------------------------------------|
| HDMI OUT  | HDMI output port for connecting the HDMI display device.                                                                                                    |
| RESET     | Press and hold the button for 3 seconds to reset the product<br>to the factory default status.                                                                                                    |
| button    | ■ Short press the button to copy EDID from transmitter display device to receiver HDMI source device.                                                                                                    |
| CAT IN    | The CAT IN port is connected to the CAT OUT port from the transmitter or to a network switch. For best performance use <b>Gigabit</b> , layer 3 managed network switch with support of IGMP snooping and multicast. |
| IR IN     | Connect to wideband IR receiver cable. The IR signal is sent to IR OUT port on the transmitter.                                                                                                    |
| LINK LED  | The LED will flash blue when transmitter is connected to the receiver or connected to a switch / router / hub.                                                                                                    |
| POWER LED | The LED will illuminate blue when the transmitter is powered on.                                                                                                    |
| DC 5V     | Plug the DC 5V/1A power supply into the unit and connect the adapter to an AC outlet.                                                                                                    |

# 4.0 Setup Examples

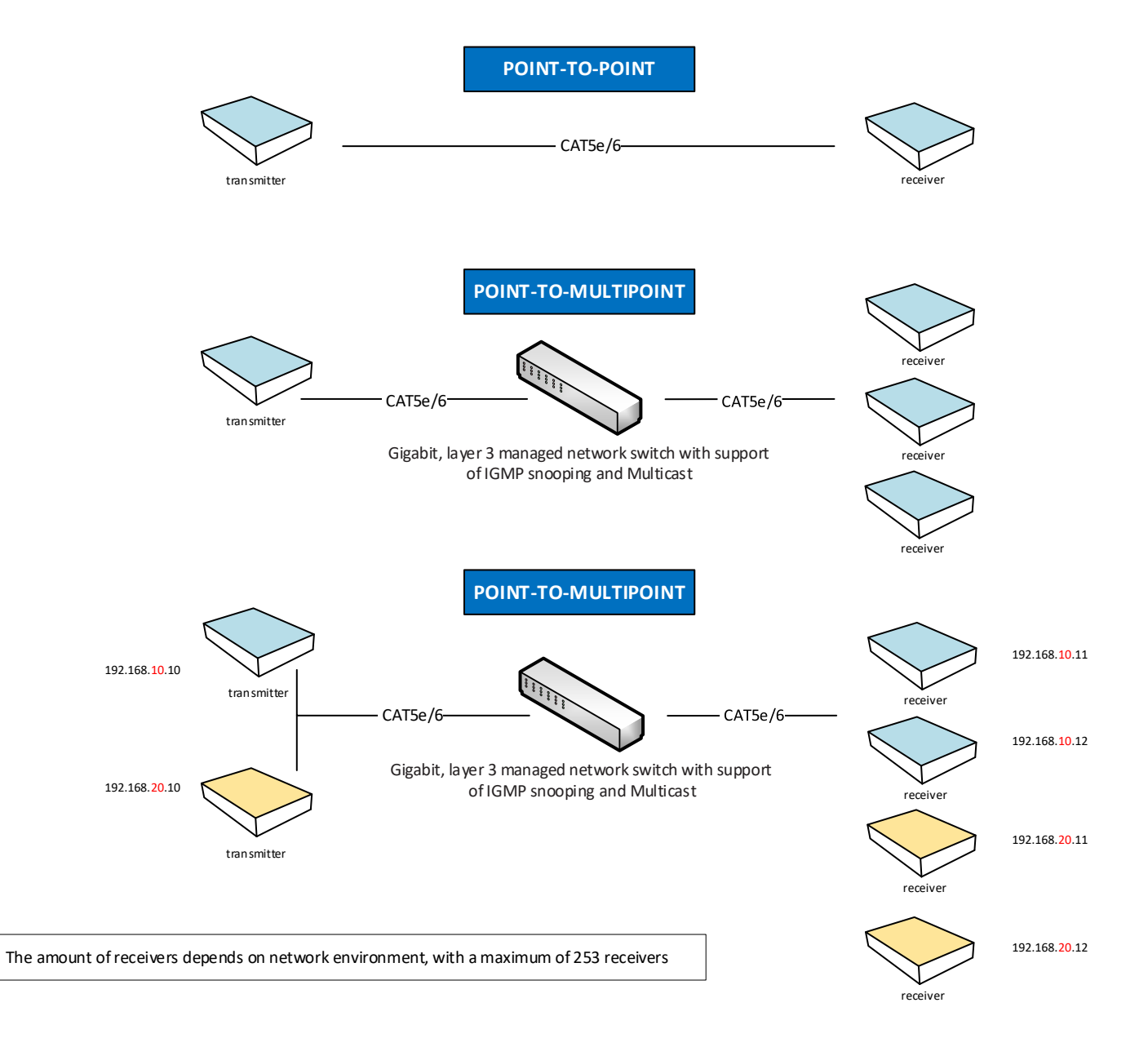

# 5.0 Setup and Connect

If you use the AC7852 set the first time it's not needed to change any settings. The transmitter and receiver will automatically find each other when they are connected point-to-point, or point-to-multipoint. When multiple receivers are connected the same network switch as the transmitter the receivers will automatically adopt a unique IP address.

# 6.0 Receiver Setup

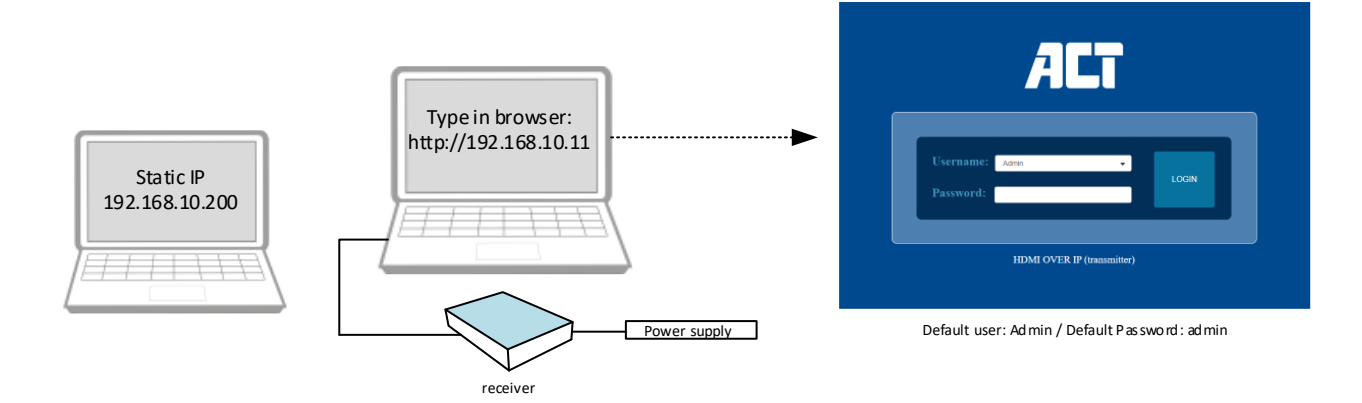

### 6.1 Status Screen

The first screen you see when you login to the WebGUI is the status screen. This screen gives you an overview of the current settings of the receiver.

| <b>777</b> | HDMI OVER IP (receiver) |                   | 🛓 Admin | Log out |
|------------|-------------------------|-------------------|---------|---------|
| ALI        | Status                  |                   |         |         |
| Status     | Firmware Version        | V1.10.02          |         |         |
| Video      | IP Address              | 192.168.10.11     |         |         |
| Network    | Subnet Mask             | 255.255.255.0     |         |         |
| Update     | Gateway                 | 192.168.10.1      |         |         |
|            | MAC Address             | 6c:df:fb:02:e8:a1 |         |         |
|            |                         |                   |         |         |
|            |                         |                   |         |         |
|            |                         |                   |         |         |
|            |                         |                   |         |         |
|            |                         |                   |         |         |
|            |                         |                   |         |         |
|            |                         |                   |         |         |

9

### 6.2 Video

In the video setting you can select the **Transtype**, it can be set to UDP Multicast or UDP Unicast. It's recommended to keep it set to UDP Multicast for best performance.

|         | HDMI OVER IP (receiver)          | 💄 Admin | Log out |
|---------|----------------------------------|---------|---------|
| ALT     |                                  |         |         |
| Status  | Transtype Iterative Udp muticast |         |         |
| Video   |                                  |         |         |
| Network |                                  |         |         |
| Update  |                                  |         |         |
|         |                                  |         |         |
|         |                                  |         |         |
|         |                                  |         |         |
|         |                                  |         |         |
|         |                                  |         |         |
|         |                                  |         |         |
|         |                                  |         |         |
|         |                                  |         |         |
|         |                                  |         |         |

#### **6.3 Network**

The IP address of the receiver can be set to Static or DHCP. When using more than one transmitter and each transmitter has to send it's video to its own set of receivers (point-to-multipoint) its important that the transmitter and the receivers are in the same Subnet range. One other way to make a point-to-multipoint setup is to put the transmitter and the receivers in the same VLAN but this requires some alteration in the network settings of your switch. Please refer to the user manual of your network switch to learn how to do this. The Web Port can be changed when needed, the default setting is port 80. When the Set Network Defaults button is clicked, the receiver will go back to its default IP address : 192.168.10.11

|         | HDMI OVER IP (receiver | )             | -                         |    | 💄 Admin | Log out |
|---------|------------------------|---------------|---------------------------|----|---------|---------|
| ALT     | -                      |               |                           |    |         |         |
|         | IP Settings            |               |                           |    |         |         |
| Status  | Mode                   | Static DHCP   |                           |    |         |         |
| Video   | IP Address             | 192.168.10.11 | Gateway                   |    |         |         |
| Network | Subnet Mask            |               | Web Port                  | 80 |         |         |
| Update  | Web Login Settings     |               |                           |    |         |         |
|         | Old Password           |               |                           |    |         |         |
|         | New Password           |               |                           |    |         |         |
|         | Confirm Password       |               |                           |    |         |         |
|         |                        |               | Set Network Defaults Save |    |         |         |
|         |                        |               |                           | •  |         |         |
|         |                        |               |                           |    |         |         |
|         |                        |               |                           |    |         |         |
|         |                        |               |                           |    |         |         |
|         |                        |               |                           |    |         |         |
|         |                        |               |                           |    |         |         |

### 6.4 Update

The **Update** option is used to do a **Factory Reset**, **Reboot** or **Firmware Update**. Factory reset can be used to set the IP settings back to DHCP and set the video back to UDP multicast. When a firmware update is available it can be uploaded via the SOC update option. Only use firmware files provided by ACT, if nothing is mentioned on the product website, then no update is available.

|         | HDMI OVER IP (receiver)                  | 💄 Admin | Log out |
|---------|------------------------------------------|---------|---------|
| HLI     |                                          |         |         |
|         | RX                                       |         |         |
| Status  | SOC Update Browse. No file chosen Update |         |         |
| Video   |                                          |         |         |
| Network | Factory Reset                            |         |         |
| Update  | Raboot Raboot                            |         |         |
|         | _                                        |         |         |
|         |                                          |         |         |
|         |                                          |         |         |
|         |                                          |         |         |
|         |                                          |         |         |
|         |                                          |         |         |
|         |                                          |         |         |
|         |                                          |         |         |
|         |                                          |         |         |
|         |                                          |         |         |

# 7.0 Transmitter Setup

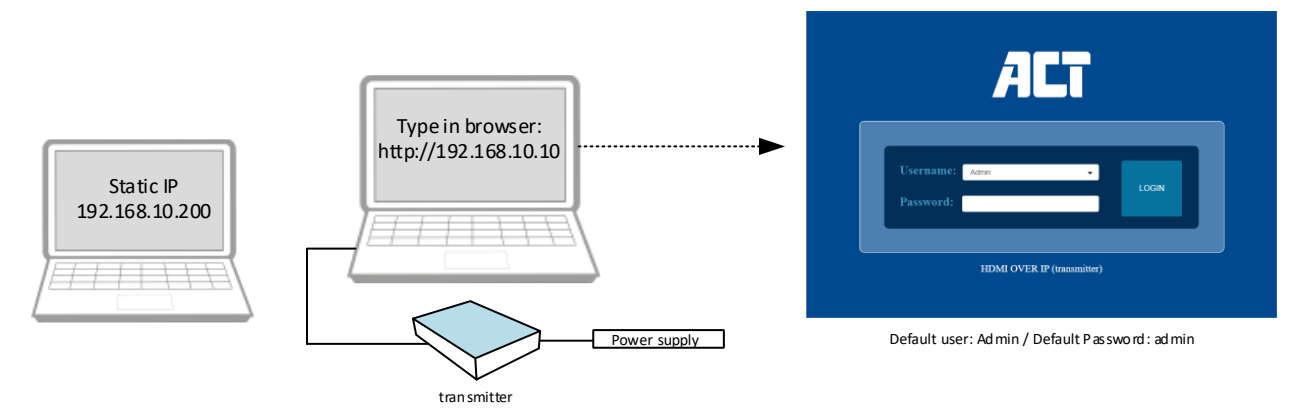

### 7.1 Status Screen

The first screen you see when you login to the WebGUI is the status screen. This screen gives you an overview of the current settings of the transmitter.

|         | HDMI OVER IP (transmitter) |                   | 🚨 Admin |
|---------|----------------------------|-------------------|---------|
|         | Status                     |                   |         |
| Status  | Firmware Version           | V1.10.02          |         |
| Video   | IP Address                 | 192.168.10.10     |         |
| Network | Subnet Mask                | 255.255.255.0     |         |
| Update  | Gateway                    | 192.168.10.1      |         |
|         | MAC Address                | 6c:df:lb:01:e6:7e |         |
|         |                            |                   |         |
|         |                            |                   |         |
|         |                            |                   |         |
|         |                            |                   |         |
|         |                            |                   |         |
|         |                            |                   |         |

#### 7.2 Video

There are two streams available, **MainStream** and **SubStream**. The maximum resolution of the **MainStream** is **1920x1080** and for the **SubStream** this is **720x576**. The **Dectype** can be set to **H.264** or **H.265**. We recommend leaving this to H.265 for optimal network load. The **Bitrate** for the **MainStream** can be set within **1024Kb/s ~ 20480Kb/s range**, for the **SubStream** this is **256Kb/s ~ 2048Kb/s**.

|         | HDMI OVER IP (transmi | itter)  |            | L Admin                 | Log out |
|---------|-----------------------|---------|------------|-------------------------|---------|
| ALT     |                       |         |            |                         |         |
|         | MainStream            |         |            |                         |         |
| Status  |                       | Dectype | Resolution | Bitrate (102420480)Kb/s |         |
| Video   |                       | H265    | Auto       | 20480                   |         |
| Network | SubStream             |         |            |                         |         |
|         |                       | Dectype | Resolution | Bitrate (256~2048)Kb/s  |         |
| Update  |                       | H265    | 720*576    | 2048                    |         |
|         |                       |         |            |                         |         |
|         |                       |         |            |                         |         |
|         |                       |         |            |                         |         |
|         |                       |         |            |                         |         |
|         |                       |         |            |                         |         |
|         |                       |         |            |                         |         |
|         |                       |         |            |                         |         |
|         |                       |         |            |                         |         |
|         |                       |         |            |                         |         |
|         |                       |         |            |                         |         |
|         |                       |         |            |                         |         |
|         |                       |         |            |                         |         |

#### 7.3 Network

The IP address of the transmitter can be set to Static or DHCP. When using more than one transmitter and each transmitter has to send its video to its own set of receivers (point-to-multipoint) its important that the transmitter and the receivers are in the same Subnet range. One other way to make a point-to-multipoint setup is to put the transmitter and the receivers in the same VLAN but this requires some alteration in the network settings of your switch. Please refer to the user manual of your network switch to learn how to do this. The Web Port can be changed when needed, the default setting is port 80.

| -                                               |                                                   |                         |
|-------------------------------------------------|---------------------------------------------------|-------------------------|
| When the Set Network Defaults button is clicked | d, the transmitter will go back to its default IP | address : 192.168.10.10 |

|         | HDMI OVER IP (transmitter) |               |      |                      |          |              | 💄 Admin | Log out |
|---------|----------------------------|---------------|------|----------------------|----------|--------------|---------|---------|
| HLI     | maut                       |               |      |                      |          |              |         |         |
|         | IP Settings                |               |      |                      |          |              |         |         |
| Status  | Mode                       | Static        | DHCP |                      |          |              |         |         |
| Video   | IP Address                 | 192.168.10.10 |      |                      | Gateway  | 192.168.10.1 |         |         |
|         | Subnet Mask                | 255.255.255.0 |      |                      | Web Port | 80           |         |         |
| Network |                            |               |      |                      |          |              |         |         |
| Update  | Web Login Settings         |               |      |                      |          |              |         |         |
|         | Old Password               |               |      |                      |          |              |         |         |
|         | New Password               |               |      |                      |          |              |         |         |
|         | Confirm Password           |               |      |                      |          |              |         |         |
|         |                            |               |      |                      |          | •            |         |         |
|         |                            |               |      | Set Network Defaults | Save     |              |         |         |
|         |                            |               |      |                      |          |              |         |         |
|         |                            |               |      |                      |          |              |         |         |
|         |                            |               |      |                      |          |              |         |         |
|         |                            |               |      |                      |          |              |         |         |
|         |                            |               |      |                      |          |              |         |         |
|         |                            |               |      |                      |          |              |         |         |
|         |                            |               |      |                      |          |              |         |         |
|         |                            |               |      |                      |          |              |         |         |

## 7.4 Update

SOC Update is used for updating the firmware, use the Browse button to upload the firmware file. Only use firmware files provided by ACT, if nothing is mentioned on the product website, then no update is available. Factory Reset will set the transmitter back to factory default IP : 192.168.10.10 and the login password is reset to admin. Reboot will reboot the transmitter.

|         | HDMI OVER IP (transmitter)             | 💄 Admin | Log out |
|---------|----------------------------------------|---------|---------|
| ALI     | TV                                     |         |         |
| Status  | 1.4                                    |         |         |
| Video   | 600 Update Browse No file desen Update |         |         |
| Network | Factory Reset Report                   |         |         |
| Network | Reboot Reboot                          |         |         |
| Opdate  | _                                      |         |         |
|         |                                        |         |         |
|         |                                        |         |         |
|         |                                        |         |         |
|         |                                        |         |         |
|         |                                        |         |         |
|         |                                        |         |         |
|         |                                        |         |         |
|         |                                        |         |         |
|         |                                        |         |         |

# 8.0 VLC media player instructions

MainStream and SubStream can be monitored in VLC media player. The MainStream link is

rtsp://192.168.10.10/live/main/av\_stream and the SubStream link can be monitored via rtsp://192.168.10.10/live/sub/av\_stream. Please note that when you have changed the IP addresses from the transmitter and receiver you need to change the IP address in the rtsp link too. To monitor a stream in VLC media player, you need to go to Media  $\rightarrow$  Open Network Stream

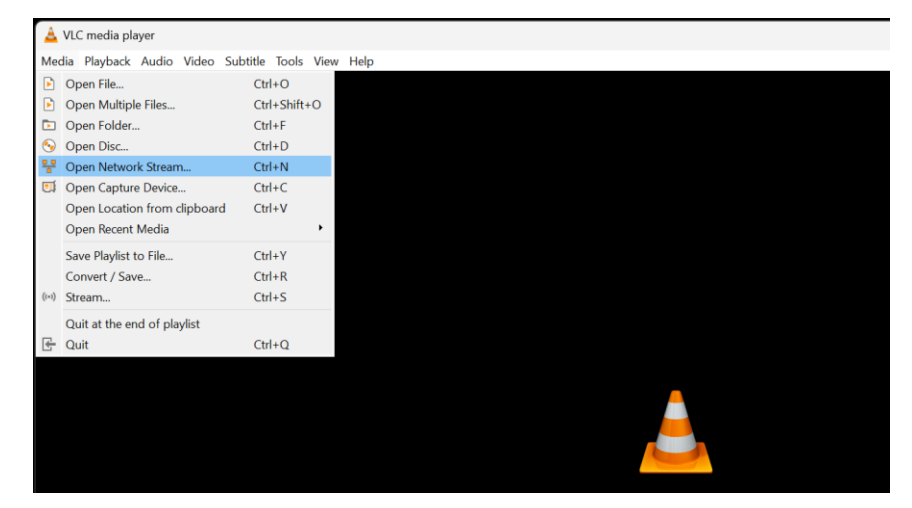

| Network Protocol                                                                                                    | Network Protocol                                                                                                    |  |
|----------------------------------------------------------------------------------------------------|----------------------------------------------------------------------------------------------------|--|
| Please enter a network URL:                                                                                                    | Please enter a network URL:                                                                                                    |  |
| http://www.example.com/stream.avi<br>rtp://8:1234<br>mms://mms.examples.com/stream.asx<br>rtsp://server.example.org/8080/test.sdp<br>http://www.yourtube.com/watch?v=gg64x | <br>http://www.example.com/stream.avi<br>rtp://@:1234<br>mms://mms.examples.com/stream.asx<br>rtsp://server.example.org:8080/test.sdp<br>http://www.yourtube.com/watch?v=gg64x |  |

# 9.0 IR Blaster and IR Receiver connection

The AC7852 supports one-way IR control, connect the IR Blaster to the transmitter and the IR Receiver to the receiver.

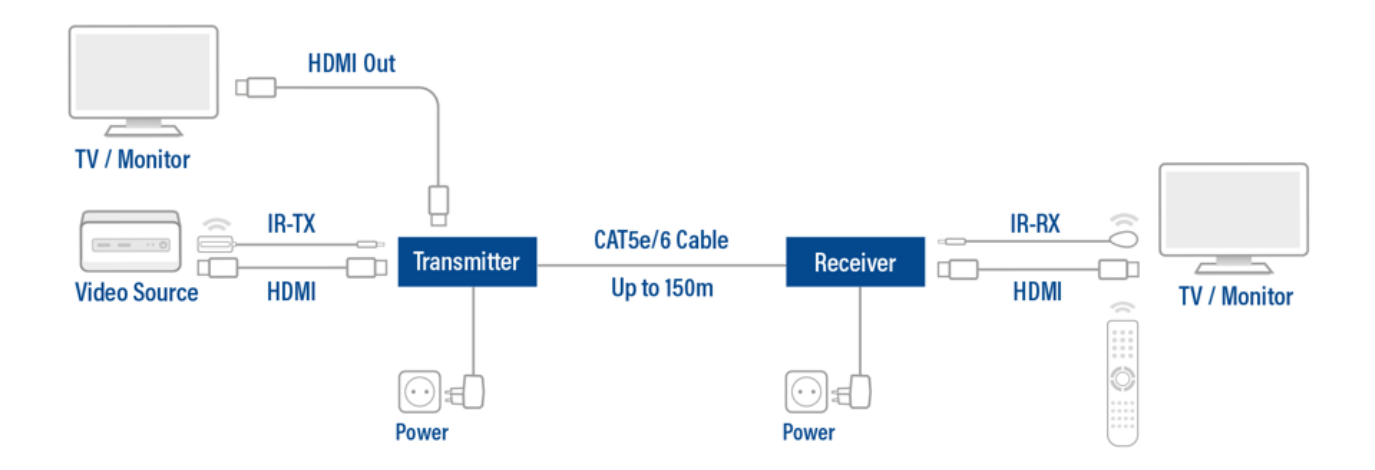

## **10.0 Service and support**

This user manual has been carefully written by ACT's technical experts. If you have problems installing or using the product, please check the **support** link at the website <u>www.act-connectivity.com</u>.

## 11.0 Warning and points of attention

A

Due to laws, directives and regulations set out by the European parliament, some (wireless) devices could be subject to limitations concerning its use in certain European member states. In certain European member states the use of such devices could be prohibited. Contact your (local) government for more information about this limitations.

Always follow up the instructions in the manual\*, especially where it concerns devices which need to be assembled.

Warning: In most cases this concerns an electronic device. Wrong/improper use may lead to (severe) injuries!

When you connect the device to the mains, make sure it will not be damaged or subject to (high) pressure.

A power socket is needed which should be close and easy accessible from the device.

Repairing of the device should be done by qualified ACT staff. Never try to repair the device yourself. The warranty immediately voids when products have undergone self-repair and/or by misuse. For extended warranty conditions, please visit our website at <u>www.act-connectivity.com</u>

Dispose of the device appropriately. Please follow your countries regulation for the disposal of electronic goods.

Please check below safety points carefully:

- Do not apply external force on the cables
- Do not unplug the device by pulling the power cable
- Do not place the device near heating elements
- Do not let the device come in contact with water of other liquids
- If there is any strange sound, smoke or odor, remove the device immediately from the power outlet.
- Do not put any sharp objects into the venting hole of a product
- Do not use any damaged cables (risk of electric shock)
- Keep the product out of reach of children
- Wipe off the product with soft fabric, not water mop.
- Keep the power plug and outlet clean
- Do not unplug the device form the power outlet with wet hands
- Unplug the device when you don't use it for a long time
- Use the device at a well ventilated place

\*Tip: ACT manuals are written with great care. However, due to new technological developments it can happen that a printed manual does not longer contain the most recent information. If you are experiencing any problems with the printed manual or you cannot find what you are looking for, please always check our website <u>www.act-connectivity.com</u> first for the newest updated manual.

Frequently asked questions (FAQ). Consult **support** on our website <u>www.act-connectivity.com</u> and see if you can find the right information about your product here. It is highly advisable to consult the FAQ section first, the answer is often here.

## **12.0 Warranty conditions**

The ACT warranty applies to all ACT products. After buying a second-hand ACT product the remaining period of warranty is measured from the moment of purchase by the product's initial owner. ACT warranty applies to all ACT products and parts, indissolubly connected or mounted to the product it concerns. Power supply adapters, batteries, antennas and all other products not directly integrated in or connected to the main product or products of which, without reasonable doubt, can be assumed that wear and tear during use will show a different pattern than the main product, are not covered by the ACT warranty. Products are not covered by the ACT warranty when exposed to incorrect/improper use, external influences or when opening the service parts of the product by parties other than ACT. ACT may use refurbished materials for repair or replacement of your defective product. ACT cannot be held responsible for changes in network settings by internet providers. ACT cannot guarantee that the ACT networking product will keep working when settings are changed by the internet providers. ACT cannot guarantee the working of web services, apps and other third party content that is available through ACT products

#### When my product gets defective

Should you encounter a product rendered defective for reasons other than described above: Please contact your point of purchase for taking care of your defective product.

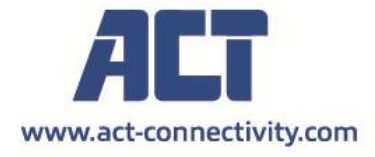

Trademarks: all brand names are trademarks and/or registered of their respective holders.

The information contained in this document has been created with the utmost care. No legal rights can be derived from these contents. ACT cannot be held responsible, nor liable for the information contained in this document.